# Felhasználói kézikönyv

### **TP-LINK ROUTER**

Üzembehelyezési segédlet és használati útmutató minden pillanat számít

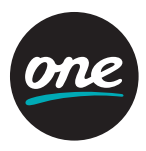

### Csatlakoztassa a hardvert

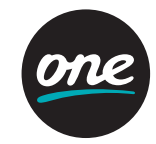

Ha az internethez fali Ethernet csatlakozáson keresztül kapcsolódik, nem pedig DSL/kábeles modemen keresztül, csatlakoztassa az Ethernet-kábelt közvetlenül a router internetportjához, és ugorja át a 2-es, 3-as, 5-ös lépést a hardver csatlakoztatásának befejezéséhez.

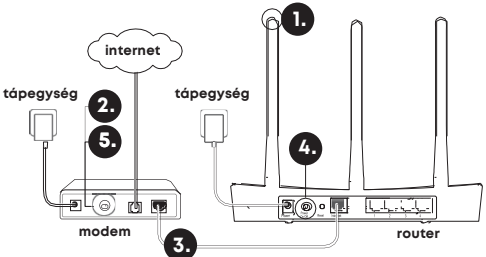

- Szerelje fel az antennákat. Ha az antennák már fel vannak szerelve, ugorjon a következő lépésre.
- 2. Kapcsolja ki a modemet, és távolítsa el a tartalék akkumulátort, ha van ilyen.
- 3. Ethernet-kábellel csatlakoztassa a modemet a router internet (vagy WAN-) portjához.
- 4. Kapcsolja be a routert, és várja meg, amíg elindul.
- 5. Kapcsolja be a modemet.

## Konfigurálás webböngészőn keresztül

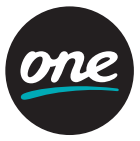

1. Csatlakoztassa a számítógépét a routerhez (vezetékkel vagy vezeték nélkül).

**Vezetékes:** Kapcsolja ki a Wi-Fi-t a számítógépen, majd a számítógépet csatlakoztassa a router LAN- (1/2/3/4) portjához Ethernet-kábel segítségével.

Vezeték nélküli: Csatlakoztassa számítógépét a routerhez vezeték nélkül. Az SSID (Wi-Fi hálózat neve) és a vezeték nélküli jelszó a router címkéjén található.

2. A böngésző címsorába írja be: http://tplinkwifi.net vagy http://192.168.1.1. Adjon meg egy új jelszót a későbbi belépésekhez, vagy használja az admin szót a username (felhasználónév) és a password (jelszó) mezőkben is egyes routerek esetében.

**Megjegyzés:** Ha a belépési ablak nem jelenik meg, nézze át: GYIK → 1. kérdés.

 Válassza a Quick Setup (Gyorsbeállítás) oldalt, és kövesse lépésről lépésre az utasításokat a kezdeti konfigurálás befejezéséhez.

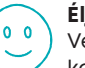

Éljen!

Vezetékes és vezeték nélküli eszköze ezentúl képes lesz kapcsolódni az internethez.

### Konfigurálás webböngészőn keresztül

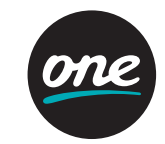

**Megjegyzés:** Ha módosította az SSID-t és a vezeték nélküli jelszót a konfiguráció során, használja az új SSID-t és a jelszót a vezeték nélküli hálózathoz való csatlakozáshoz.

## Tether alkalmazás

A TP-Link Tether alkalmazás egyszerű és kényelmes módja a router beállításának és vezérlésének. Letilthatja a nemkívánatos eszközöket, alkalmazhatja a Szülői Felügyeletet, konfigurálhatja a Wi-Fi hálózatot, stb.

**Olvassa be a QR-kódot** a TP-Link Tether Apple App Store-ból vagy Google Playről történő letöltéséhez.

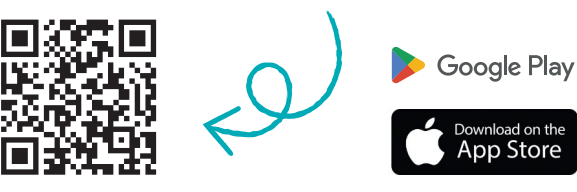

### GYIK (Gyakran ismételt kérdések)

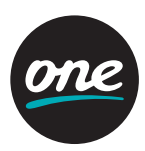

#### Mit tehetek, ha a bejelentkezési ablak nem jelenik meg?

- Ha a számítógép statikus vagy fix IP-címre van állítva, módosítsa a beállítást az IP-cím automatikus kérésére.
- Ellenőrizze, hogy helyesen írta be a http://tplinkwifi.net vagy a http://192.168.0.1 címet a böngészőbe. Alternatív esetben írja be a http://192.168.1.1 címet.
- Használjon másik böngészőt, és próbálja meg újra.
- Indítsa újra a routert, és próbálkozzon ismét.
- Inaktiválja, majd aktiválja a hálózati adaptert, és használja újra.

#### Mit tegyek, ha nem tudok csatlakozni az internethez?

- Csatlakoztassa a számítógépet közvetlenül a modemhez egy Ethernetkábelen keresztül, és ellenőrizze az internet megfelelő működését. Ha nem működik, lépjen kapcsolatba az internetszolgáltatóval.
- Nyisson meg egy webböngészőt, írja be a http://tplinkwifi.net vagy a http://192.168.1.1 címet, és futtassa újra a gyorstelepítőt.
- Indítsa újra a routert, és próbálkozzon újra.
- Kábelmodemes felhasználók először a modemet indítsák újra.
  Ha a probléma továbbra is fennáll, jelentkezzen be a router webes kezelőfelületére a MAC-cím klónozásához.

### GYIK (Gyakran ismételt kérdések)

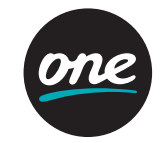

#### Hogyan állítsam vissza a router gyári alapbeállításait?

- A bekapcsolt routeren tartsa lenyomva a Reset gombot addig, amíg a LED-ek egy pillanatra fel nem villannak.
- Jelentkezzen be a router webes kezelőfelületére, és állítsa vissza a gyári beállításokat.

#### Mit tegyek, ha elfelejtettem a webes kezelőfelület jelszavát?

 Állítsa vissza a router gyári alapbeállításait (lásd GYIK), majd adjon meg egy új jelszót a későbbi belépésekhez, vagy használja az admin szót a username (felhasználónév), és a password (jelszó) mezőnél egyes routerek esetében.

#### Mit tegyek, ha elfelejtettem a vezeték nélküli hálózat jelszavát?

- Ha nem módosította az alapértelmezett vezeték nélküli jelszót, akkor az megtalálható a router címkéjén.
- Jelentkezzen be a router webes kezelőfelületére a vezeték nélküli jelszó lekéréséhez vagy visszaállításához.

**Megjegyzés:** Ha többet szeretne megtudni a routerről, töltse le a router felhasználói útmutatóját a **https://www.tp-link.com** oldalról.

### Biztonsági információk

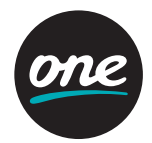

- Tartsa távol a készüléket víztől, tűztől, nedvességtől vagy forró környezettől!
- Ne próbálja meg szétszerelni, javítani vagy módosítani a készüléket!
- Ne használjon sérült töltőt vagy USB-kábelt a készülék töltéséhez!
- Ne használjon más töltőt a készülékhez a javasoltakon kívül!
- Ne használja a készüléket olyan helyen, ahol az nem engedélyezett!
- Az adaptert a készülékhez közel és könnyen hozzáférhető helyen helyezze el.

Kérjük, olvassa el, és kövesse a fenti biztonsági információkat a készülék használata során. Az előírások be nem tartása, és a fentiektől eltérő használat balesetet vagy károsodást okozhatnak, amiért nem vállalunk felelősséget.

Kérjük, kellő elővigyázatossággal és saját felelősségére használja a készüléket.

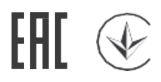

A TP-Link ezúton kijelenti, hogy ez a berendezés az alapvető követelményekkel és más, az idevonatkozó 2014/53/EU, 2009/125/EK, 2011/65/EU és a (EU)2015/863 irányelvek rendelkezéseivel összhangban van.

Az eredeti EU megfelelőségi nyilatkozat megtalálható a **https://www.tp-link.com/hu/ce** oldalon.

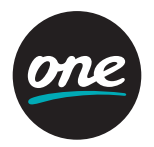